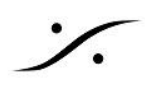

## Ovation\_Edit\_in\_Pyramix

- 1. PCが起動したら、コントロールパネル > VS3 Settings を開いてください。
- 2. まず、Application のドロップダウンを Pyramix Virtual Studio に設定してください。 Platform は、Native-ASIO に

Driver name を MT ASIO Bridge に設定します。

| Merging Technologies Virtual Studio Settings |                       |                        |   |  |  |  |
|----------------------------------------------|-----------------------|------------------------|---|--|--|--|
|                                              | Application           | Pyramix Virtual Studio | ~ |  |  |  |
|                                              | Platform              | Native - ASIO          | ~ |  |  |  |
| -1/0 Select                                  | on<br>Driver name: MT | ASIO Bridge V          |   |  |  |  |
| Info                                         |                       |                        |   |  |  |  |

3. 次に Application のドロップダウンを Ovation に設定してください。 Platform ( **Xative-ASIO**,

Driver name は Merging Audio Device のまま、設定は変えなくて結構です。 下の Audio Bridge をドロップダウンして 8 に設定してください。

| hnologies Virtu   | al Studio Settings                                                                                                    | ×                                                                                                    |
|-------------------|----------------------------------------------------------------------------------------------------|----------------------------------------------------------------------------------------------------|
| Applicatio        | on Ovation                                                                                                    | ~                                                                                                    |
| Platform          | Native - ASIO                                                                                                    | ~                                                                                                    |
| n                 |                                                                                                    |                                                                                                    |
| Driver name:      | Merging Audio Device 🗸 🗸                                                                                                    |                                                                                                    |
|                   |                                                                                                    |                                                                                                    |
| SampleRate:       | 0                                                                                                    |                                                                                                    |
| Inputs:           | 0                                                                                                    |                                                                                                    |
| Outputs:          | 0                                                                                                    |                                                                                                    |
| Buffer size       | 0                                                                                                    |                                                                                                    |
| opmost priority   |                                                                                                    |                                                                                                    |
| ote: Inputs, Outp | outs and Buffer Size are Virtual Studio dependent.                                                                                                    |                                                                                                    |
| e                 |                                                                                                    |                                                                                                    |
| e                 | Number of Channels (1/C : 8 $\sim$                                                                                                    |                                                                                                    |
| 010 Bridge Host   |                                                                                                    |                                                                                                    |
| idary ASIO Hardi  | ware Connection                                                                                                    |                                                                                                    |
|                   | ng Audio Device in the system as a secondary I/U [                                                                                                    |                                                                                                    |
|                   | Application<br>Platform<br>Driver name:<br>SampleRate:<br>Inputs:<br>Outputs:<br>Buffer size<br>opmost priority<br>lote: Inputs, Outp<br>e<br>e<br>e<br>SID Bridge Host<br>ate a virtual ASIC | Application       Ovation         Platform       Native - ASIO         n       Driver name:       Merging Audio Device         SampleRate:       0         Inputs:       0         Outputs:       0         Buffer size       0         opmost priority       ✓         Inputs, Outputs and Buffer Size are Virtual Studio dependent.         e       Number of Channels (1/0         8       SIO Bridge Host ate a virtual ASIO Device in the system) |

4. OKでVS3 Settings を閉じてください。

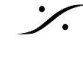

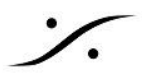

| 5.                                                                                                    | Ovation<br>次の図の<br>このミキ                                                                                                    | n を起動<br>Dミキサ-<br>サーにに                                                                                    | してくだる<br>一を例と<br>ま、22ま <sup>-</sup>                                                                       | さい。 <u>Sh</u><br>して説明<br>でのイン                                                                                      | <u>ow は S</u><br>します。<br>プットがま                                                                                     | <u>Stop</u> して<br>あることが                                                                                                    | こください<br>が分かり                                                                                                    | ゚。<br>ます。                                                                                            |                                                                                                    |                                                                                                    |                                                                                                    |        |
|----------------------------------------------------------------------------------------------------|----------------------------------------------------------------------------------------------------|----------------------------------------------------------------------------------------------------|----------------------------------------------------------------------------------------------------|----------------------------------------------------------------------------------------------------|----------------------------------------------------------------------------------------------------|----------------------------------------------------------------------------------------------------|----------------------------------------------------------------------------------------------------|----------------------------------------------------------------------------------------------------|----------------------------------------------------------------------------------------------------|----------------------------------------------------------------------------------------------------|----------------------------------------------------------------------------------------------------|--------|
| Mix !                                                                                                    |                                                                                                    |                                                                                                    |                                                                                                    |                                                                                                    | A180740                                                                                                    |                                                                                                    |                                                                                                    | Mix !                                                                                                | Configure                                                                                                  | Route    O                                                                                                    | rganize Atmos                                                                                                    | _ O X  |
| Mix Busses                                                                                                |                                                                                                    |                                                                                                    |                                                                                                    |                                                                                                    |                                                                                                    |                                                                                                    |                                                                                                    |                                                                                                    |                                                                                                    |                                                                                                    | Stereo ST1                                                                                                    |        |
| Inserts<br>Generator<br>2                                                                                 | Generator<br>2                                                                                                    | Generator                                                                                                 | Generator                                                                                                 | Generator                                                                                                    | Generator                                                                                                    | Generator                                                                                                    | Generator                                                                                                    | Generator                                                                                            | Generator                                                                                                  | 1                                                                                                    | 1                                                                                                    |        |
| -144.5<br>12-<br>6-<br>0-<br>.5-<br>.12-<br>.24-<br>.36-<br>.48-<br>.60-<br>LR<br>1<br>FDR-1<br>Solo Mute | -144.5<br>12-<br>6-<br>-0-<br>-6-<br>-12-<br>-24-<br>-36-<br>-48-<br>-60-<br>-0-<br>-24-<br>-48-<br>-60-<br>-2<br>-24-<br>-50-<br>-24-<br>-36-<br>-48-<br>-50-<br>-50- | -144.5<br>12-<br>6-<br>0-<br>-5-<br>-12-<br>-24-<br>-36-<br>-48-<br>-60-<br>LR<br>3<br>FDR-3<br>Solo Mute | -144.5<br>12-<br>6-<br>0-<br>-6-<br>-12-<br>-24-<br>-36-<br>-48-<br>-60-<br>LR<br>4<br>FDR-4<br>Solo Mute | -144.5<br>12 -<br>6 -<br>0 -<br>.6 -<br>.12 -<br>.24 -<br>.36 -<br>.48 -<br>.60 -<br><b>5</b><br>GPL5<br>Solo Mute | -144.5<br>12 -<br>6 -<br>0 -<br>.6 -<br>.12 -<br>.24 -<br>.36 -<br>.48 -<br>.60 -<br>En<br>6<br>GPI-6<br>Solo Mute | -144.5<br>12-<br>5-<br>-0-<br>-6-<br>-12-<br>-24-<br>-36-<br>-48-<br>-60-<br>-0-<br>-24-<br>-48-<br>-60-<br>-24-<br>-60-<br>-24-<br>-7<br>-29-<br>Solo Mute | -144.5<br>12-<br>6-<br>0-<br>-6-<br>-12-<br>-24-<br>-36-<br>-48-<br>-60-<br>-60-<br>-12-<br>-24-<br>-36-<br>-48-<br>-60-<br>-12-<br>-36-<br>-48-<br>-60-<br>-12-<br>-50-<br>-50- | -144.5<br>12-<br>5-<br>0-<br>-5-<br>-12-<br>-24-<br>-36-<br>-48-<br>-60-<br>B<br>HotKey<br>Solo Mute | -144.5<br>12-<br>6-<br>0-<br>-5-<br>-12-<br>-24-<br>-36-<br>-48-<br>-60-<br>LR<br>10<br>Timed<br>Solo Mute | -144.5<br>12 - 5<br>5 - 5<br>.12 - 1<br>.24 - 1<br>.24 - 1 | -144.5<br>12-<br>5-<br>-0-<br>-5-<br>-12-<br>-24-<br>-36-<br>-48-<br>-50 =<br>LRLRLRLR<br>ST1 LVI: 1-8<br>Stereo<br>Repro<br>Safe    |        |
| SF Ø PF                                                                                                   | SF Ø PF                                                                                                    | SF Ø PF                                                                                                   | SF Ø PF                                                                                                   | SF Ø PF                                                                                                    | SF Ø PF                                                                                                    | SF Ø PF                                                                                                    | SF Ø PF                                                                                                    | SF Ø PF                                                                                              | SF Ø PF                                                                                                    | SF Ø PF                                                                                                    | Dither                                                                                                    | Θ      |
| Diay 0<br>Input<br>© L: 1<br>© R: 2<br>DO: Pre<br>C:<br>R:                                                | Diay 0<br>Input<br>© L: 3<br>© R: 4<br>DO: Pre<br>© L:<br>© R:                                                                                                    | Dlay 0<br>Input<br>0; L: 5<br>0; R: 6<br>D0: Pre<br>0; L:<br>0; R:                                        | Dlay 0<br>Input<br>© L: 7<br>© R: 8<br>DO: Pre<br>© L:<br>© R:                                            | Diay 0<br>Input<br>© L: 9<br>© R: 10<br>DO: Post<br>C:<br>R:                                                       | Diay 0<br>Input<br>© L: 11<br>© R: 12<br>DO: Post<br>C:<br>R:                                                      | Dlay 0<br>Input<br>© L: 13<br>© R: 14<br>DO: Post<br>© L:<br>© R:                                                                                           | Dlay 0<br>Input<br>C L: 15<br>C R: 16<br>DO: Post<br>C L:<br>C R:                                                                                                    | Diay 0<br>Input<br>© L: 17<br>© R: 18<br>DO: Post<br>C:<br>© R:                                      | Diay 0<br>Input<br>© L: 19<br>© R: 20<br>DO: Post<br>C:<br>R:                                              | Dlay 0<br>Input<br>© L: 21<br>© R: 22<br>DO: Pre<br>© L:<br>© R:                                                                                                    | <ul> <li>L:1</li> <li>R:2</li> <li>L:</li> <li>R:</li> <li>R:</li> <li>R:</li> <li>L:</li> <li>R:</li> <li>R:</li> <li>R:</li> </ul> |        |
| Θ                                                                                                    |                                                                                                    | Θ                                                                                                    | Θ                                                                                                    | Θ                                                                                                    | Θ                                                                                                    |                                                                                                    |                                                                                                    | Θ                                                                                                    | Θ                                                                                                    | Θ                                                                                                    | - 1-8                                                                                                    | □<br>± |

6. このミキサーに、Pyramixのリターン用にもう一つ Stereo Strip を加えます。バスマスターを選択した <u>状態で</u>、右クリック > Strip > Add > Stereo と選択していきます。

| -24-<br>-36- | -24-<br>-36-           |   |                       |   | There are no items to show. |   |                                       |         |
|--------------|------------------------|---|-----------------------|---|-----------------------------|---|---------------------------------------|---------|
| .48 F        | Peak                   | > |                       |   |                             |   |                                       |         |
| .6C /        | Automation             | > |                       |   |                             |   |                                       |         |
| 1 4          | Add VS3 Effect         | > |                       |   |                             |   |                                       |         |
| A J          | Add VST Plug-In        | > |                       |   |                             |   |                                       |         |
| Sc           | štrip                  | > | Add                   | > | Mono                        | h |                                       |         |
| er E         | Bus                    | > | Automation            | > | Mono - Direct Monitoring    | ш | Add Strips                            | ×       |
| or .         | divar                  | ` | Hide                  | - | Stereo                      | ш | · · · · · · · · · · · · · · · · · · · |         |
| DI T         | viixer                 | 1 | niue                  |   | Stereo - Direct Monitoring  | ш | False much as of I                    |         |
| n P          | vlemory                | > | are no items to show. |   | MS                          | н | Enter number or                       |         |
| <u>د</u> ع   | settings               | > |                       |   | MS - Direct Monitoring      | ш | strips:                               |         |
| G 9          | show VS3 Plug-Ins Info |   |                       |   | Multi Channel Strip         | П | OK                                    | Connect |
| <b>6</b>     | show Distribution      |   |                       |   | VCA/Group                   | П | UK                                    | Lancei  |

※ ここで何本 Stereo Strip を加えるかのダイアログが表示されますので、1のままOKをクリックしてく ださい。これで一番右端に新しいStereo Stripが追加されます。

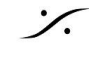

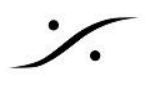

7. 新しくできた Strip の入力に、MT ASIO Bridge AB1/2 をアサインします。

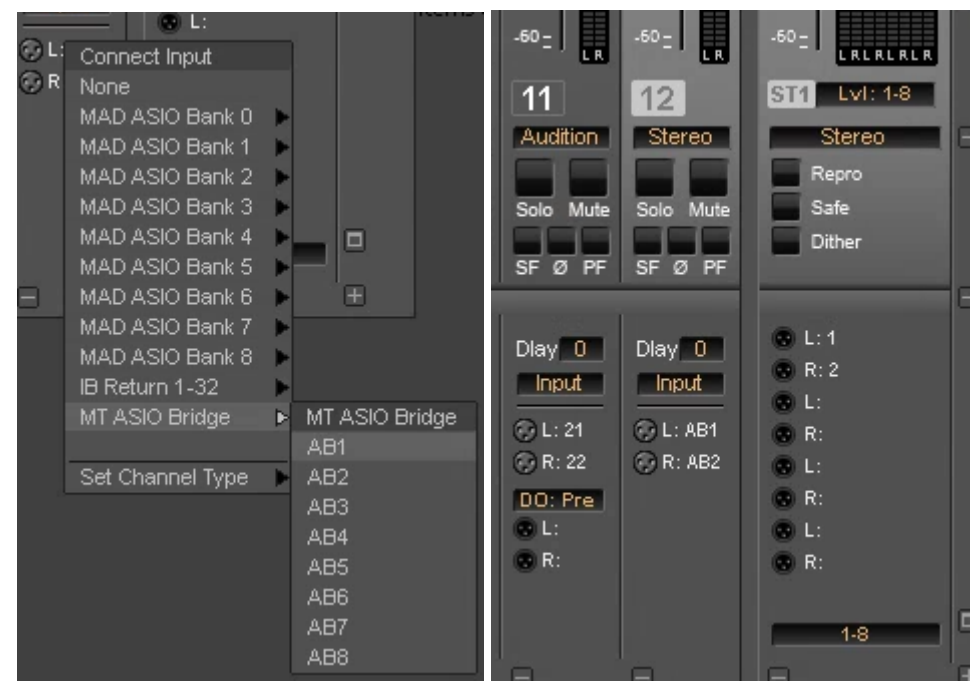

8. Settings > Settings を開き、All Settings > Show Settings > Mixing Console > Slots Allocation を開いて、Number of Audio Slots for Cue Playback に 22 とキーボードでタイプします。

| All Settings   Show Settings  General  Formats & Sync  General  I/O Interfaces  ASIO(MAD ASIO)  Mic/Pre Remote  Mixing Console  Slots Allocation | Slots Allocation<br>Please define the number of Audio Slots/Channels in the Mixing<br>Console used for playing back Cues. Remaining Slots/Channels will<br>be automatically switched to Input Mode and can be used for Live<br>Mixing and/or Mixing Inputs from MT ASIO Bridge.<br>Number of Audio Slots for Cue Playback: |
|----------------------------------------------------------------------------------------------------|----------------------------------------------------------------------------------------------------|
|----------------------------------------------------------------------------------------------------|----------------------------------------------------------------------------------------------------|

 $\times$ 

※ これで、左から 22番目のスロットまでがOvationのCueで使用され、残りの23/24(この例で言う 12 の Strip が Live 入力を受けられる Strip になりました。 OKでダイアログを閉じてください。

- 9. 次にPyramixを起動し、Editという名前のテンプレートを開いてください。 このテンプレートは、Stereo Strip x1, Stereo Bus x1 のシンプルなプロジェクトです。 無ければ次のページのリンクからダウンロードしてください。
- 10. Pyramixのミキサーのバス出力を MT ASIO Bridge (Ovation) Bank 0 > 1(Output 1) と2 に割り当 ててください。

| I/O & VCA                       | Charles          |                                                                                                    |                                                                                                    |                                              |                          |       |
|---------------------------------|------------------|----------------------------------------------------------------------------------------------------|----------------------------------------------------------------------------------------------------|----------------------------------------------|--------------------------|-------|
| Dlay 0                          | Stere            |                                                                                                    | No Trimmable Object Selec                                                                                                    |                                              | _                        | _     |
| Diay 0<br>Input<br>© L:<br>© R: | © L: 1<br>© R: 2 | Connect Output<br>None<br>MT ASIO Bridge(Ovation) Bank 0<br>IB Send 1-32<br>IB Send 33-64<br>Set Channel Type | <ul> <li>In TASIO Bridge(Ovation) Bank 0</li> <li>In Coutput 1)</li> <li>2 (Output 2)</li> <li>3 (Output 3)</li> <li>4 (Output 4)</li> <li>5 (Output 5)</li> <li>6 (Output 6)</li> </ul> | I/O & VCA<br>Dlay 0<br>Input<br>© L:<br>© R: | Stereo<br>C L: 1<br>R: 2 |       |
|                                 |                  |                                                                                                    | 7 (Output 7)                                                                                                    |                                              |                          | - Len |
|                                 |                  |                                                                                                    | 8 (Output 8)                                                                                                    |                                              |                          |       |

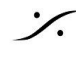

Settings

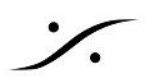

以上の設定で、Pyramixのミキサー出力は Ovation の Slot12 の入力に接続され、OvationでPyramixの編集 内容を聴くことができます。

なお、Edit In Pyramix コマンド使用時は、以下の条件があります。

- Ovation を先に起動しておくこと
- Pyramix は Ovation の後に起動し、Edit を開いた状態にしておくこと

※ Editのダウンロードリンク: http://www.dspj.co.jp/DL/ovation/edit.pmt

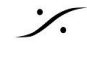